## **Case Closure**

**Do NOT close a case when a child moves to a new jurisdiction in Wisconsin,** as this will close the case to the new jurisdiction, as well. Instead, if known, enter the child's new address in the Patient Address Screen (see Job Aid 3.4: Patient Address, P-02299-3.4). The case will then automatically transfer to the new jurisdiction.

Step 1: Using the Clinical tab under the Find Patient menu, find the patient record (see <u>Job Aid 3.1: Find a</u> <u>Patient and Patient Information, P-02299-3.1</u>). Verify you have the correct patient by reviewing the patient information at the top of the screen (see highlighted box below).

| HHLPSS                                                  | (OLANTERN, JILL) DOB: 1/1/2016 ID#: 2018924 JURI.: DEPARTMENT OF PUBLIC HEALTH FOR MADISON AND DANE C |         |            |       |                          |             |                   |  |  |
|---------------------------------------------------------|----------------------------------------------------------------------------------------------------|---------|------------|-------|--------------------------|-------------|-------------------|--|--|
| Healthy Homes and Lead<br>Poisoning Surveillance System | Home Clinical Environmental Reports                                                                   |         |            |       |                          |             |                   |  |  |
| Find Patient                                            |                                                                                                    | HHLPSS  | Date of    | Local |                          |             |                   |  |  |
| Clinical Letters                                        | Name                                                                                                  | ID      | Birth      | ID    | Address                  | Case Status | Jurisdiction      |  |  |
| Patient Info                                            | Jack OLantern                                                                                         | 2018878 | 10/31/2017 |       | 1403 PRAIRIE ROSE Dr Su  | Open        | Department of Pub |  |  |
| Patient Address                                         | Jill OLantern                                                                                         | 2018924 | 1/1/2016   |       | 1403 Prairie Rose Dr Sun | Open        | Department of Pub |  |  |
| Blood Lead Tests                                        | 1                                                                                                    |         |            |       |                          |             |                   |  |  |
| Case Details                                            |                                                                                                    |         |            |       |                          |             |                   |  |  |
| Case Exposure                                           |                                                                                                    |         |            |       |                          |             |                   |  |  |
| Associated Persons                                      |                                                                                                    |         |            |       |                          |             |                   |  |  |

- Step 2: To close the case, first select Case Details, then Case Disposition, from the left side menu.
- Step 3: Click on the PHN Case Closed box to close the case. Enter the date in the Date Closed box.
- Step 4: Review the descriptions of Reasons for Closure provided in the Reference Table at the end of this job aid, then select the appropriate reason from the Reason for Closure drop-down menu on the Case Disposition page.
- Step 5: Click the Save button in the bottom left menu bar to update the case disposition data.

| HHLPSS                                                  | (OLANTERN, JILL) DOB: 1/1/2016 ID#: 2018924 JURI.: DEPARTMENT OF PUBLIC HEALTH FOR MADISON AND DANE C |  |  |  |  |  |
|---------------------------------------------------------|----------------------------------------------------------------------------------------------------|--|--|--|--|--|
| Healthy Homes and Lead<br>Poisoning Surveillance System | Home Clinical Environmental Reports                                                                   |  |  |  |  |  |
| Find Patient                                            | Case Disposition                                                                                      |  |  |  |  |  |
| Clinical Letters                                        | View Delated dunicate associated Patients                                                             |  |  |  |  |  |
| Patient Info                                            |                                                                                                    |  |  |  |  |  |
| Patient Address                                         | PHN Case Closed                                                                                       |  |  |  |  |  |
| Caso Details                                            | Date Closed Reason for Closure                                                                        |  |  |  |  |  |
|                                                         |                                                                                                    |  |  |  |  |  |
| Case Information                                        | Admin. Explain                                                                                        |  |  |  |  |  |
| Case Disposition                                        | Batch Close                                                                                           |  |  |  |  |  |
| Disposition History                                     | Date Transferred Reason for Transfer Case Opened in Error                                             |  |  |  |  |  |
| Case Exposure                                           | Closure Criteria Met                                                                                  |  |  |  |  |  |
| Associated Persons                                      | Specify: Legacy - Family Referred                                                                     |  |  |  |  |  |
| Other Blood Tests                                       | Current Address for Patient                                                                           |  |  |  |  |  |
| Other Medical                                           | Moved aut of Jurisdiction                                                                             |  |  |  |  |  |
| Chelation                                               | Not an EBL Case                                                                                       |  |  |  |  |  |
| Notes                                                   | Out of Compliance                                                                                     |  |  |  |  |  |
| Patient Attachments                                     | Persistent refusal                                                                                    |  |  |  |  |  |
|                                                         | State Clinical Case Opened                                                                            |  |  |  |  |  |
|                                                         | Transferred to other Health Dept.                                                                     |  |  |  |  |  |
|                                                         | Unable to locate family                                                                               |  |  |  |  |  |
|                                                         |                                                                                                    |  |  |  |  |  |
|                                                         |                                                                                                    |  |  |  |  |  |
|                                                         |                                                                                                    |  |  |  |  |  |
|                                                         |                                                                                                    |  |  |  |  |  |
|                                                         |                                                                                                    |  |  |  |  |  |
| Uala                                                    |                                                                                                    |  |  |  |  |  |
| Save                                                    |                                                                                                    |  |  |  |  |  |
| Revert                                                  |                                                                                                    |  |  |  |  |  |
| Print Screen                                            |                                                                                                    |  |  |  |  |  |
| Log Out                                                 |                                                                                                    |  |  |  |  |  |

## **History of Case Disposition**

Use the **Disposition History** screen to see details of the patient's current and past case closures.

Step 1: To view the history of the patient's past case closure status, select the Case Details on the left side menu, then select Disposition History from the submenu. This will bring up the History of Case Disposition screen.

| HHLPSS<br>Healthy House and Lead        | (OLANTERN, JACK) DOB: 10/31/2017 ID#: 2018939 JURI.: DEPARTMENT OF PUBLIC HEALTH FOR MADISON AND DANE C |                                 |        |                                |         |
|-----------------------------------------|----------------------------------------------------------------------------------------------------|---------------------------------|--------|--------------------------------|---------|
| Poisoning Surveillance System           | Home                                                                                                    | Clinical Environmental Re       | eports |                                |         |
| Find Patient                            |                                                                                                    |                                 |        |                                |         |
| Clinical Letters                        | History of                                                                                              | of Case Disposition             |        |                                |         |
| Patient Info                            |                                                                                                    |                                 |        |                                |         |
| Patient Address                         | Opened                                                                                                  | Jurisdiction                    | Status | Reason                         |         |
| Blood Lead Tests                        | 1/31/2019                                                                                               | Department of Public Health for | Closed | ERROR                          | Details |
| Case Details                            | 1/15/2019                                                                                               | Department of Public Health for | Closed | Standard Clinical Case Closure | Details |
| Case Initiation                         |                                                                                                    |                                 |        |                                |         |
| Case Information                        |                                                                                                    |                                 |        |                                |         |
| Case Disposition                        |                                                                                                    |                                 |        |                                |         |
| <ul> <li>Disposition History</li> </ul> |                                                                                                    |                                 |        |                                |         |
| Case Exposure                           |                                                                                                    |                                 |        |                                |         |
| Associated Persons                      |                                                                                                    |                                 |        |                                |         |
| Other Blood Tests                       |                                                                                                    |                                 |        |                                |         |
| Other Medical                           |                                                                                                    |                                 |        |                                |         |
| Chelation                               |                                                                                                    |                                 |        |                                |         |
| Notes                                   |                                                                                                    |                                 |        |                                |         |
| Patient Attachments                     |                                                                                                    |                                 |        |                                |         |
|                                         |                                                                                                    |                                 |        |                                |         |
|                                         |                                                                                                    |                                 |        |                                |         |
|                                         |                                                                                                    |                                 |        |                                |         |
|                                         |                                                                                                    |                                 |        |                                |         |
|                                         |                                                                                                    |                                 |        |                                |         |
|                                         |                                                                                                    |                                 |        |                                |         |
|                                         |                                                                                                    |                                 |        |                                |         |
|                                         | Create N                                                                                                | lew Surveillance Case           |        |                                |         |
| Help                                    |                                                                                                    |                                 |        |                                |         |
| Print Screen                            |                                                                                                    |                                 |        |                                |         |
| Princ Screen                            |                                                                                                    |                                 |        |                                |         |

## Questions

Please contact the HHLPSS coordinator at 608-266-5817 or email <u>DHS Lead Poisoning Prevention</u>.

| Field Name                                                                                                    | Meaning                                                                                                    |  |  |  |  |
|----------------------------------------------------------------------------------------------------|----------------------------------------------------------------------------------------------------|--|--|--|--|
| Deleted duplicate<br>associated patients                                                                                                    | View patients merged with current record through record deduplication processing.                                                                                                    |  |  |  |  |
| PHN Case Closed                                                                                                    | Select to indicate case closure.                                                                                                    |  |  |  |  |
| Date Closed                                                                                                    | Indicate the date that the case was closed.                                                                                                    |  |  |  |  |
| Reason for closure<br>(Drop-down menu)<br>The fields below will<br>activate if <b>Transferred</b><br><b>to other Health Dept</b> is<br>selected. | UseDo Not Use• Admin Explain• Admin Other• Case Opened in Error• Batch Closure• False Positive• Legacy—Family referred• Met Closure Criteria• Legacy—No response from provider• Persistent Refusal• Moved• Transferred to Other Health Dept.• Moved out of Jurisdiction• Unable to Locate Family• Out of Compliance• Standard Clinical Case Closure• Standard Clinical Case Closure• State Case Opened• Standard Clinical Case Closure• State Case Opened• Standard Clinical Case closure• Closure Criteria: Select this option if the case was closed for other administrative reasons.Case Opened in Error: Select this option if the case was closed because it met clinical case closure• Closure Criteria: Select this option if the case was closed because it met clinical case closure• criteria.Persistent Refusal: Use this option if the case was closed because of persistent refusal to be<br>retested after an initial case-making result. If closing a case for this reason, use the Notes section<br>of the Clinical tab (on the bottom left side menu bar) to document the basis in the case file.Transferred to Other Health Dept:Use this option only if the family moved out of state and the<br>new address is known. This will activate the fields highlighted in grey in the rows below, which can<br>then be filled in.Unable To Locate Family:Use this option if the case is being closed because the patient's family<br>cannot be located. If closing a case for this reason, use the Notes section of the Clinical tab (on<br>the bottom left side menu bar) to document the basis in the case file. |  |  |  |  |
| Date Transferred                                                                                                    | If case is being transferred to another state, enter the date of transfer.                                                                                                    |  |  |  |  |
| Reason for transfer                                                                                                    | Use this drop-down to provide information about the nature of the transfer.                                                                                                    |  |  |  |  |
| Specify                                                                                                    | Specify reason for jurisdiction transfer not within list.                                                                                                    |  |  |  |  |
| Current Address                                                                                                    | Use this field to enter the current address for the patient (i.e., the patient's new address).                                                                                                    |  |  |  |  |
| LHD referred to                                                                                                    | Do not use this field. Leave it blank.                                                                                                    |  |  |  |  |

## **Reference Table: List of Case Closure/Case Disposition Fields**

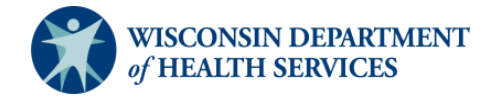